# Fast Entry of Time Data

Transaction Code: PA71

| Purpose<br>Trigger | Use this procedure to enter time data that has the same data characteristics (Such<br>as same date, info type or absence type) for multiple employees.<br>Perform this procedure to enter the Temp Layoff absence (or other time data<br>transactions) |
|--------------------|----------------------------------------------------------------------------------------------------|
| Prerequisites      | None.                                                                                                    |
| End User Roles     | In order to perform this transaction you must be assigned the following role:<br>Time and Attendance Processor, Time and Attendance Supervisor, Personnel<br>Administration Supervisor, Leave Correction Processor                                     |

| Change History | Change Description                                                                                                    |
|----------------|----------------------------------------------------------------------------------------------------|
| 6/7/2010       | Procedure created.                                                                                                    |
| Menu Path      | Human Resources $ ightarrow$ Time Management $ ightarrow$ Administration $ ightarrow$ Time Data $ ightarrow$ Fast<br>Entry |

#### Transaction Code PA71

| Helpful Hints |          |                                                                                                    |
|---------------|----------|----------------------------------------------------------------------------------------------------|
|               | -        | The transaction PA71 is an entry method into infotye <i>Absences</i> (2001) just<br>as CATS is an entry method into Infotype <i>Absences</i> (2001). The difference<br>between <b>PA71</b> and <b>CATS</b> , when using <b>CATS</b> you need to enter the hours and<br>run the <i>Transfer Time Data (ZCAT6)</i> to transfer your absences into HRMS<br>Absences (2001). |
|               |          | Time data entered using this transaction code <b>will not</b> appear on the employees Cross Application Timesheet (CATS) screen, or in the CATS_DA report. This information <b>can</b> be viewed by accessing the employees <b>Absences (2001) Infotype, or</b> by using the <b>Attendance /Absence Data overview report (PT64).</b>                                     |
|               | <b>;</b> | Work with your Human Resource department to identify employees affected by the Temporary Layoff, the <b>date</b> of the Temporary Layoff, and the work schedule of the employees impacted.                                                                                                    |
|               | •        | The Department of Personnel encourages agencies to be very careful when<br>using the Fast Entry of Time Data for multiple employees at a time. Before<br>saving the records verify that you have entered the desired date.                                                                                                    |
|               |          |                                                                                                    |

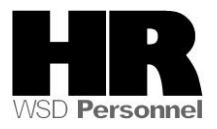

The system may display three types of messages at various points in the process. The messages you see may differ from those shown on screen shots in this procedure. The types of messages and responses are shown below:

| Message Type | Description                                                                                                    |
|--------------|----------------------------------------------------------------------------------------------------|
| Error        | <b>Example</b> : 🔯 Make an entry in all required fields.<br><b>Action</b> : Fix the problem(s) and then click 🧭 (Enter) to validate and proceed.                                     |
| Warning      | Example: ORECORD Valid from xx/xx/xxxx to 12/31/9999 delimited at end.<br>Action: If an action is required, perform the action. Otherwise, click<br>(Enter) to validate and proceed. |
| Confirmation | Example: Save your entries.<br>Action: Perform the required action to proceed.                                                                                                    |

| IF                                                       | Go To   |
|----------------------------------------------------------|---------|
| You need to enter an absence type for multiple employees | Step 1  |
| You need to delete absence record(s) already created     | Step 16 |

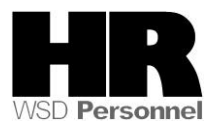

## Procedure

### Scenario:

You need to enter the Temporary Layoff Absence type for your employees. Use the Fast Entry (PA71) to quickly enter the Absence type for all employees affected by the Temporary Layoff.

1. Start the transaction using the above menu path or transaction code **PA71** 

| Lez<br>T <u>i</u> me data <u>E</u> dit <u>G</u> oto Extr <u>a</u> s S <u>v</u> stem <u>H</u> elp                                                                                                    |                                                                                                    |  |  |  |
|----------------------------------------------------------------------------------------------------|----------------------------------------------------------------------------------------------------|--|--|--|
| 🖉 📄 🖉 🔛 🖉                                                                                                    |                                                                                                    |  |  |  |
| Fast Entry of Time Data                                                                                                    |                                                                                                    |  |  |  |
| 🗅 🗋 with proposal 🖉 🗊 🖨                                                                                                    |                                                                                                    |  |  |  |
| Fast entry of time data         Absences         Absence Quotas         Employee Remuneration Info                                                                                                    | Period<br>Period<br>From<br>O Today<br>O All<br>O Current month<br>O From curr.date<br>O Last week<br>O To Current Date<br>O Last month<br>O Current Year<br>Choose |  |  |  |
| Direct selection<br>Infotype                                                                                                    | STy                                                                                                    |  |  |  |
| Enter Personnel Numbers     Save Option <ul> <li>Enter in fast entry screen</li> <li>Manual preselection</li> <li>O Preselect using report</li> <li>O Preselection w.ad hoc query</li> </ul> <ul> <li>O Preselection w.ad hoc query</li> </ul> Content of the second strength of the second strength of the second s |                                                                                                    |  |  |  |
| Maintain/Lock/Unlock/Delete                                                                                                    |                                                                                                    |  |  |  |

2. Complete the following fields:

| R=Required Entry O=Optional Entry C=Conditional Entry |       |                                                                                    |  |  |  |
|-------------------------------------------------------|-------|------------------------------------------------------------------------------------|--|--|--|
| Field Name                                            | R/O/C | Description                                                                        |  |  |  |
| Fast entry of                                         | R     | Select the box to the left of Infotype Absences                                    |  |  |  |
| time data                                             |       |                                                                                    |  |  |  |
|                                                       |       | Example: Absences                                                                  |  |  |  |
| Period                                                | R     | This is the pay period for which the report, transaction, or program is being run. |  |  |  |

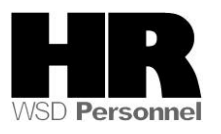

|                                 |   | Enter the from date of the <b>Temporary Layoff</b><br>Example: 7/12/2010                                                                    |
|---------------------------------|---|----------------------------------------------------------------------------------------------------|
| Direct Selection                | 0 | Enter either the Infotype <b>name</b> or <b>number</b> into this field                                                                      |
|                                 |   | Example: Absences or 2001                                                                                                    |
| STy                             | 0 | This is a way to further define the data being stored on an infotype.                                                                       |
|                                 |   | Example: 9397 (LWOP Temp Layoff)                                                                                                    |
| Enter in fast<br>entry screen   | 0 | Access the Fast Entry screen and enter or cut and paste a spreadsheet with all employees' personnel numbers.                                |
|                                 |   | This will only allow <b>20 or less</b> personnel numbers to be processed at a time.                                                         |
| Manual                          | 0 | Enter Personnel Number of each employee.                                                                                                    |
| preselection                    |   | This will only allow <b>20 or less</b> personnel numbers to be processed at a time.                                                         |
|                                 |   | Example: 40000235                                                                                                    |
| Preselect using<br>report       | 0 | Provides the selection criteria screen where Personnel numbers<br>and/or Business Area, Personnel Area etc. may be entered.                 |
|                                 |   | The Department of Personnel <b>recommends</b> using this                                                                                    |
|                                 |   | Example: Click this radio button                                                                                                    |
| Preselection w.<br>ad hoc query | 0 | Use reporting set to select a number of objects to generate the personnel number list.                                                      |
| Save Options                    | R | Verify the <b>Save records directly</b> radio button is selected. This creates the record on the employees <b>Absences (2001)</b> Infotype. |
|                                 |   | <b>Do not</b> select <i>Create batch input session.</i> This is to be used by the Department of Personnel only.                             |

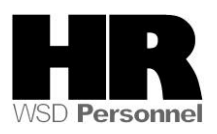

| E∻<br>Time data Edit Goto I                                                      | Extras System Help |                                                                                                    |
|----------------------------------------------------------------------------------|--------------------|----------------------------------------------------------------------------------------------------|
| <b>Ø</b>                                                                         | 🗈 🔄 🔛 😋 🚱 😒        |                                                                                                    |
| Fast Entry of Tim                                                                | e Data             |                                                                                                    |
| 🗋 🗋 with proposal 🖉                                                              | î d                |                                                                                                    |
| Fast entry of time data                                                          |                    | Period                                                                                                    |
| Absence Quotas Employee Remuneration                                             | n Info             | From       17/12/2018         O Today       O Curr.week         O All       O Current month         O From curr.date       O Last week         O To Current Date       O Last month         O Current Period       O Current Year         Choose       Choose |
| Direct selection Abs                                                             | ences              | STy 9397 LWOP Temp Layoff                                                                                                    |
| Enter Personnel Numbers<br>O Enter in fast entry screen<br>O Manual preselection | Iery               | Save Option<br>Save records directly<br>O Create batch input session                                                                                                    |
| Maintain/Lock/Unlock/Delete                                                      | 3                  |                                                                                                    |

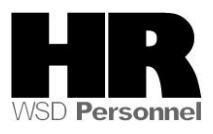

| E<br><u>P</u> rogram <u>E</u> dit <u>G</u> oto S                             | ystem . | <u>H</u> elp                |          |                |     |                |
|------------------------------------------------------------------------------|---------|-----------------------------|----------|----------------|-----|----------------|
| <b>©</b>                                                                     | 1       | 📙   😋 🙆 🚷                   | 🖴 (H) (F | 313002         | 💥 🛃 | ]   🕜 🖪        |
| Personnel Num                                                                | ber Se  | lection for <b>F</b>        | ast Da   | ata Entry      |     |                |
|                                                                              |         |                             |          |                |     |                |
| Further selections                                                           | ₽       | Search helps                | ₽        | Sort order     | \$  | Org. structure |
| Period<br>O Today<br>O Up to today                                           | C       | Current month<br>From today |          | O Current year |     |                |
| Other period Period Payroll period                                           |         |                             | ð        | To             |     |                |
| Selection<br>Personnel Number<br>Employment status<br>Time recording adminis | trator  |                             |          | <u>\$</u>      |     |                |
|                                                                              |         |                             |          |                |     |                |
| Job                                                                          |         |                             |          | to             |     | \$             |
| Organizational unit                                                          |         |                             |          | to             |     | <b>+</b>       |
| Position                                                                     |         |                             | _        | to             |     | <b>P</b>       |
| work schedule rule                                                           |         |                             |          | to             |     |                |
|                                                                              |         |                             |          | to             |     | T C            |
| Time data administrator                                                      |         |                             |          | to             |     | 4              |

4. You are taken to the **Personnel Number Selection for Fast Data Entry Selection criteria** screen.

If you have received a list of personnel numbers from your agency HR department,

select the multiple selection button in next to the **Personnel Number** field to copy and paste the personnel numbers that were provided as follows:

| Gr Multiple Selection for Pers | onnel Number        |                       |                 |
|--------------------------------|---------------------|-----------------------|-----------------|
| Select Single Values           | Select Ranges       | Exclude Single Values | Exclude Ranges  |
|                                | Concor Hangeo       | Exclude onigio Faldeo | Excident ranges |
| 0. Single va                   |                     | ( )<br>( )            |                 |
|                                |                     |                       |                 |
|                                | Multiple selection. | . 🗭 🕋 🗙               |                 |

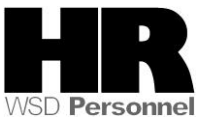

Click (Paste) to paste the copied numbers. The Department of Personnel recommends that you only process **up to 500** employees at a time.

Click (Copy) to return to selection criteria screen.

# If you use this option, proceed to step 7

i

5. Click Further selections to add further selection criteria

| Choose Selection Fields |   |                              | ×   | / |
|-------------------------|---|------------------------------|-----|---|
| Selection options       |   | Selection fields             |     |   |
| Selection options       |   | Selection fields             | R   | ] |
| Company code            |   | Personnel number             |     |   |
| Personnel area          | M | Employment status            | 8 1 |   |
| Personnel subarea       | _ | Time recording administrator |     |   |
| Employee group          | • |                              |     |   |
| Employee subgroup       | K |                              |     |   |
| Organization key        | - |                              |     |   |
| Business area           |   |                              |     |   |
| Legal person            |   |                              |     |   |
| Payroll area            |   |                              |     |   |
| Controlling area        |   |                              |     |   |
| Cost center             |   |                              |     |   |
| Organizational unit     |   |                              |     |   |
| Position                |   |                              | -   | j |
|                         |   |                              |     |   |
| AV                      |   | Selection: 3                 |     |   |
| ✓ ×                     |   |                              |     |   |

5.1 Click the box to the left of the desired Selection Option(s)

5.2 Click (Select) to add to the **Selection Fields** which will display on the selection criteria screen.

5.3 Click 🗹 (Continue)

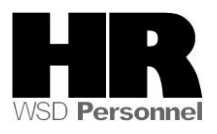

| C | Choose Selection Fields       |     |                              | × |
|---|-------------------------------|-----|------------------------------|---|
|   | Selection options             |     | Selection fields             |   |
|   | Selection options             |     | Selection fields R           |   |
| Г | Company code                  |     | Employment status 🛛 🐣        |   |
|   | Personnel subarea             | H D | Time recording administrator | - |
| L | Employee group                |     |                              |   |
| L | Employee subgroup             |     |                              |   |
| L | Organization key              |     |                              |   |
| L | _egal person                  |     |                              |   |
| L | Payroll area                  |     |                              |   |
| L | Controlling area              |     |                              |   |
| L | Cost center                   |     |                              |   |
| L | Organizational unit           |     |                              |   |
| L | Position                      |     |                              |   |
| L | dol                           |     |                              |   |
| L | Pers.area/subarea/cost center | •   |                              | - |
|   |                               |     |                              |   |
| Æ |                               |     | Selection: 2                 |   |
|   |                               |     |                              |   |
| 2 | <u>/ X</u>                    |     |                              |   |

6 In the Selection criteria screen complete the following field:

| F                    | R=Required Entry O=Optional Entry C=Conditional Entry |                                                                                                    |  |  |  |  |  |  |  |
|----------------------|-------------------------------------------------------|----------------------------------------------------------------------------------------------------|--|--|--|--|--|--|--|
| Field Name           | R/O/C                                                 | Description                                                                                                    |  |  |  |  |  |  |  |
| Other Period         | R                                                     | Pay period of the absence type being entered<br>Pay period of the Temporary Layoff<br>Example: 7/1/2010 to 7/15/2010                                                                                                    |  |  |  |  |  |  |  |
| Employment<br>status | С                                                     | Describes the employee's employment status with the agency.<br>Example: 3 (Active)                                                                                                    |  |  |  |  |  |  |  |
| Personnel area       | С                                                     | A specific agency/sub-agency in the State of Washington.<br><b>Example:</b> 5400                                                                                                    |  |  |  |  |  |  |  |
| Work Schedule        | R                                                     | The assigned schedule for an employee defining their planned working hours per day.<br>Do <b>not</b> use work schedule R030 (24X7). If this work schedule is selected it will create a 24 hour absence for the employee. |  |  |  |  |  |  |  |
|                      |                                                       | Example: FULL                                                                                                    |  |  |  |  |  |  |  |

If you added additional search criteria from the *Further Selection* screen complete those fields

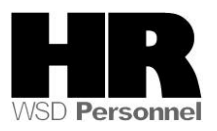

| 7 Click 🕑 (Exe                                                                                        | cute)   |                                 |         |                                                                                                    |                      |                |
|----------------------------------------------------------------------------------------------------|---------|---------------------------------|---------|----------------------------------------------------------------------------------------------------|----------------------|----------------|
| <br>Programditoto                                                                                     | System  | n <u>H</u> elp                  |         |                                                                                                    |                      |                |
| Ø                                                                                                    | 1       | 4 📙 🗠 🐼 🚷                       | I 🗕 (i) | 1618008                                                                                                    | )   <mark>Ж</mark> ( | 2   🕲 🖪        |
| Personnel Num                                                                                         | ber     | Selection for                   | Fast    | Data Entry                                                                                                    |                      |                |
|                                                                                                    |         |                                 |         | -                                                                                                    |                      |                |
| Further selections                                                                                    | ₽       | Search helps                    | _⇒      | Sort order                                                                                                    | _₽                   | Org. structure |
| Period<br>O Today<br>O Up to today                                                                    |         | O Current month<br>O From today |         | OCurrent year                                                                                                    |                      |                |
| Other period Period Payroll period                                                                    |         | 07/01/3                         | 2010    | <u>To 07</u>                                                                                                    | /15/20               | 10             |
| Selection<br>Personnel Number<br>Employment status<br>Personnel area<br>Time recording adminis        | strator | <b>■</b> 0<br>5400              |         | •         •         •         •         •         •         •         •         •         •         •         •         •         •         •         •         •         •         •         •         •         •         •         •         •         •         •         •         •         •         •         •         •         •         •         •         •         •         •         •         •         •         •         •         •         •         •         •         •         •         •         •         •         •         •         •         •         •         •         •         •         •         •         •         •         •         •         •         •         •         •         •         •         •         •         •         •         •         •         •         •         •         •         •         •         •         •         •         •         •         •         •         •         •         •         •         •         •         •         •         •         •         •         •         •         •         • |                      |                |
| Additional data<br>Job<br>Organizational unit                                                         |         |                                 |         | to<br>to                                                                                                    |                      | \$<br>\$       |
| Position<br>Work schedule rule<br>Payroll administrator<br>HR administrator<br>Time data administrato | r       | FULL                            | ð       | to<br>to<br>to<br>to                                                                                                    |                      | \$ \$ \$ \$    |

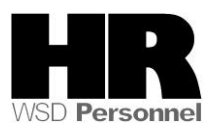

| ⊡⊂<br>T <u>i</u> me data <u>E</u> dit <u>G</u> oto Ext | r <u>a</u> s S <u>y</u> stem <u>H</u> elp |
|--------------------------------------------------------|-------------------------------------------|
| S 1                                                    | ◁ 🖯 । 😋 🚱 ເ⊇ 🛗 🛗 ፣ 🏝 🏝 🕰 🔛 📰 🛜 🖪          |
| Fast Entry of Time                                     | Data                                      |
| 🗋 🗋 with proposal 🖉 🖨                                  |                                           |
| Personnel no. selection                                |                                           |
| Personnel Number                                       | Name of employee or applicant             |
| 40000065                                               | COLIOTT MARIA                             |
| 40000066                                               | MEAKER LILLIAN                            |
| 40000068                                               | PHILLIPS BRUCE                            |
| 40000069                                               | JACOBSEN SAMANTHA                         |
| 40000126                                               | SCOTT DONOVAN                             |
| 40000127                                               | SHIPMANN SARA                             |
| 40000128                                               | GREEN ROBBIE                              |
| 40000130                                               | THOMPSON PETER                            |
| 40000131                                               | HONISBURGE HANNA                          |
| 40000132                                               | COINS CLAIRE                              |
| 40000133                                               | SLEATER JADEN                             |
| 40000134                                               | KENNEY ALEX                               |
| 40000135                                               | MCBROOM STEPHANIE                         |
| 40000137                                               | MCCRACKEN TOBY                            |
| 40000138                                               | KELSKE LAURA                              |
| 40000139                                               | MCDONALD PATRICK                          |
| 40000140                                               | FITZPATRICK RON                           |
| • •                                                    |                                           |
|                                                        |                                           |
|                                                        | Entry 1 of 70                             |

8 You will be taken to the **Fast Entry of Time Data** screen. Verify the personnel numbers. The total number of employee records displays in the bottom far right corner.

8.1 To delete personnel numbers, select the line to delete and click the 崖 (Delete personnel number).

8.2 To add personnel numbers, select the line where you would like to add the

personnel number and click the 
[Insert personnel number]

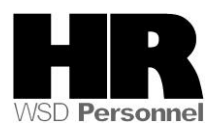

| ⊡<br>Time data <u>E</u> dit <u>G</u> oto Ext | tras System Help              |       |
|----------------------------------------------|-------------------------------|-------|
| 8                                            | 4 🗉 🕲 😧 🕒 🖞 🖓 🕒 🕅 🔛 🕲 🕲 🔛     | 2   ( |
| Fast Entry of Time                           | Data                          |       |
| 🗋 🗋 with proposal 🖉 🖨                        |                               |       |
| Personnel no selection                       |                               |       |
| Personnel Number                             | Name of employee or applicant |       |
| 40000065                                     | DLIOTT MARIA                  |       |
| 40000066                                     | MEAKER LILLIAN                |       |
| 40000068                                     | PHILLIPS BRUCE                |       |
| 40000069                                     | JACOBSEN SAMANTHA             |       |
| 40000126                                     | SCOTT DONOVAN                 |       |
| 40000127                                     | SHIPMANN SARA                 |       |
| 40000128                                     | GREEN ROBBIE                  |       |
| 40000130                                     | THOMPSON PETER                |       |
| 40000131                                     | HONISBURGE HANNA              |       |
| 40000132                                     | COINS CLAIRE                  |       |
| 40000133                                     | SLEATER JADEN                 |       |
| 40000134                                     | KENNEY ALEX                   |       |
| 40000135                                     | MCBROOM STEPHANIE             |       |
| 40000137                                     | MCCRACKEN TOBY                |       |
| 40000138                                     | KELSKE LAURA                  |       |
| 40000139                                     | MCDONALD PATRICK              |       |
| 40000140                                     | FITZPATRICK RON               | -     |
|                                              |                               | •     |
|                                              | Entry 1 of 70                 |       |

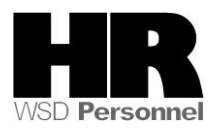

| ast Entry of Tim        | ne Data                       | _ |
|-------------------------|-------------------------------|---|
| ) 🗋 with proposal 🖉     |                               |   |
| Personnel no. selection |                               |   |
| Personnel Number        | Name of employee or applicant |   |
| 40000065                | OLIOTT MARIA                  |   |
| 40000066                | MEAKER LILLIAN                | 4 |
| 40000068                | PHILLIPS BRUCE                |   |
| 40000069                | JACOBSEN SAMANTHA             |   |
| 40000126                | SCOTT DONOVAN                 |   |
| 40000127                | SHIPMANN SARA                 |   |
| 40000128                | GREEN ROBBIE                  |   |
| 40000130                | THOMPSON PETER                |   |
| 40000131                | HONISBURGE HANNA              |   |
| 40000132                | COINS CLAIRE                  |   |
| 40000133                | SLEATER JADEN                 |   |
| 40000134                | KENNEY ALEX                   |   |
| 40000135                | MCBROOM STEPHANIE             |   |
| 40000137                | MCCRACKEN TOBY                |   |
| 40000138                | KELSKE LAURA                  |   |
| 40000139                | MCDONALD PATRICK              |   |
| 40000140                | FITZPATRICK RON               | 2 |
|                         |                               |   |

9 Click (Create)

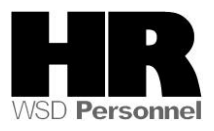

| l⊡<br>_ <u>I</u> nfotype <u>E</u> dit <u>G</u> oto Extr <u>a</u> s S | System | <u>H</u> elp |       |                                          |            |         |          |  |  |  |
|----------------------------------------------------------------------|--------|--------------|-------|------------------------------------------|------------|---------|----------|--|--|--|
| 🖉 🛛 🖉                                                                | 8      | <b>C</b> @   | 😣   🗄 | ) (11) (12) (12) (12) (12) (12) (12) (12 | ር 🗘 🕄 🔣    | 2   🕲 🛛 |          |  |  |  |
| Create Absences (2001)                                               |        |              |       |                                          |            |         |          |  |  |  |
| 🖴 🏟 Other personnel numbers                                          |        |              |       |                                          |            |         |          |  |  |  |
|                                                                      |        |              |       |                                          |            |         |          |  |  |  |
|                                                                      |        |              |       |                                          |            |         |          |  |  |  |
| Personnel number                                                     | Type   | Start        | End   | From                                     | To         |         | <b>F</b> |  |  |  |
| 40000065 ELLIOTT MARIA                                               | 9397   |              |       | 07/12/2010                               | 07/12/2010 |         |          |  |  |  |
| 40000066 MEAKER LILLIAN                                              | 9397   |              |       | 07/12/2010                               | 07/12/2010 |         | -        |  |  |  |
| 40000068 PHILLIPS BRUCE                                              | 9397   |              |       | 07/12/2010                               | 07/12/2010 |         |          |  |  |  |
| 40000069 JACOBSEN SAMANTH                                            | 9397   |              |       | 07/12/2010                               | 07/12/2010 |         |          |  |  |  |
| 40000126 SCOTT DONOVAN                                               | 9397   |              |       | 07/12/2010                               | 07/12/2010 | ΓI      |          |  |  |  |
| 40000127 SHIPMANN SARA                                               | 9397   |              |       | 07/12/2010                               | 07/12/2010 | ΓI      |          |  |  |  |
| 40000128 GREEN ROBBIE                                                | 9397   |              |       | 07/12/2010                               | 07/12/2010 | ΓI      |          |  |  |  |
| 40000130 THOMPSON PETER                                              | 9397   |              |       | 07/12/2010                               | 07/12/2010 | ΓI      |          |  |  |  |
| 40000131 HONISBURGE HANNA                                            | 9397   |              |       | 07/12/2010                               | 07/12/2010 | ΓI      |          |  |  |  |
| 40000132 COINS CLAIRE                                                | 9397   |              |       | 07/12/2010                               | 07/12/2010 | ΓI      |          |  |  |  |
| 40000133 SLEATER JADEN                                               | 9397   |              |       | 07/12/2010                               | 07/12/2010 | ΓI      |          |  |  |  |
| 40000134 KENNEY ALEX                                                 | 9397   |              |       | 07/12/2010                               | 07/12/2010 | ΓI      |          |  |  |  |
| 40000135 MCBROOM STEPHANI                                            | 9397   |              |       | 07/12/2010                               | 07/12/2010 | ΓI      |          |  |  |  |
| 40000137 MCCRACKEN TOBY                                              | 9397   |              |       | 07/12/2010                               | 07/12/2010 | ΓI      | -        |  |  |  |
|                                                                      | • •    |              |       |                                          |            | •       | Þ        |  |  |  |
|                                                                      |        |              |       |                                          |            |         |          |  |  |  |
|                                                                      |        |              |       |                                          | Entry (    | 4 - 5   | 20       |  |  |  |
|                                                                      |        |              |       |                                          | Entry      | 1 01    | 20       |  |  |  |
|                                                                      |        |              |       |                                          |            |         |          |  |  |  |

10 Click (Save) to save the record.

11 If there are no errors the following message will display in the status bar '20 Records Created'.

**Note:** Although you may have selected hundreds of employees, only 20 employee records at a time will be displayed and can be saved. To save the next 20 employees click Other personnel numbers

**Note:** After you click save, if you use your **scroll bar** to move down the list of Personnel Numbers and click Other personnel numbers you will receive:

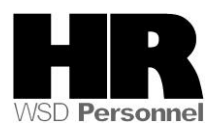

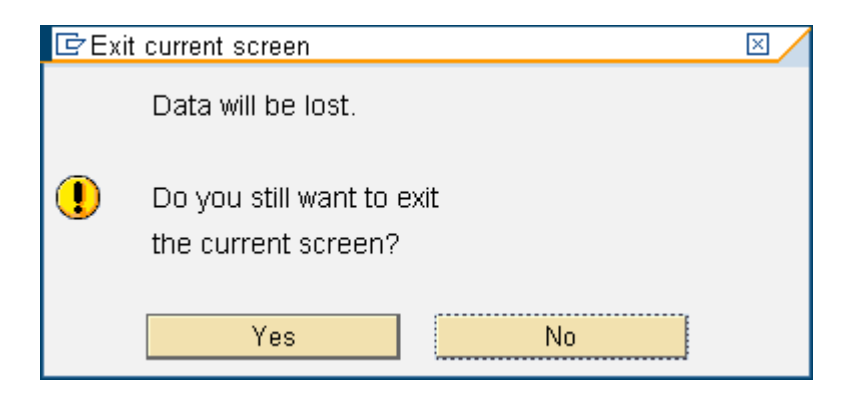

To clear message and return to the *Create Absences (2001)* click **Yes (**your data **will** be saved, even though message states that you will be "exiting current screen") then click Other personnel numbers

| Difetune Edit Goto Extree         | Svetom | Holn  |       |                   |             |       |           |  |  |  |
|-----------------------------------|--------|-------|-------|-------------------|-------------|-------|-----------|--|--|--|
|                                   |        |       | 🔉 I 🗳 | 日日 (18) (18) (18) | D 10 10   🐺 | 2 0 5 | ŋ         |  |  |  |
| Maintain Absences (2001)          |        |       |       |                   |             |       |           |  |  |  |
|                                   |        |       |       |                   |             |       |           |  |  |  |
| 🖸 🗃 🛛 🐣 🚱 Other personnel numbers |        |       |       |                   |             |       |           |  |  |  |
|                                   |        |       |       |                   |             |       |           |  |  |  |
|                                   |        |       |       |                   |             |       |           |  |  |  |
| Personnel number                  | Type   | Start | End   | From              | To          |       | <b>FT</b> |  |  |  |
| 40000067 BEESLEY MARY             | 9033   | orun  | End   | 09/07/2010        | 09/07/2010  |       |           |  |  |  |
| 40000125 JOHNSON JAMES            | 9033   |       |       | 09/07/2010        | 09/07/2010  |       | -         |  |  |  |
| 40000129 SALISBURY SANDY          | 9033   |       |       | 09/07/2010        | 09/07/2010  |       |           |  |  |  |
| 40000136 ALLEN TOM                | 9033   |       |       | 09/07/2010        | 09/07/2010  |       |           |  |  |  |
| 40000143 BLAKESLEE PAT            | 9033   |       |       | 09/07/2010        | 09/07/2010  |       |           |  |  |  |
| 40000195 RUGOVAC AMADEUS          | 9033   |       |       | 09/07/2010        | 09/07/2010  |       |           |  |  |  |
| 40000197 ZILIC HAJRADIN           | 9033   |       |       | 09/07/2010        | 09/07/2010  |       |           |  |  |  |
| 40000204 SUI NGUYEN               | 9033   |       |       | 09/07/2010        | 09/07/2010  |       |           |  |  |  |
| 40000208 LAI MENG                 | 9033   |       |       | 09/07/2010        | 09/07/2010  |       |           |  |  |  |
| 40000210 CHU XIAN                 | 9033   |       |       | 09/07/2010        | 09/07/2010  |       |           |  |  |  |
| 40000216 AMADEUS ZAC              | 9033   |       |       | 09/07/2010        | 09/07/2010  |       |           |  |  |  |
| 40000223 CERWINSKI IRENE          | 9033   |       |       | 09/07/2010        | 09/07/2010  |       |           |  |  |  |
| 40000275 BELISLE BELLA            | 9033   |       |       | 09/07/2010        | 09/07/2010  |       |           |  |  |  |
| 40000279 ATHERTON BRAD            | 9033   |       |       | 09/07/2010        | 09/07/2010  |       |           |  |  |  |
|                                   |        |       |       |                   |             | •     | Þ         |  |  |  |
|                                   |        |       |       |                   |             |       |           |  |  |  |
|                                   |        |       |       |                   | Finter      |       |           |  |  |  |
|                                   |        |       |       |                   | Entry       | 1 of  | 20        |  |  |  |

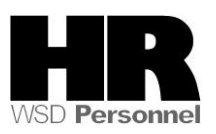

| L⊡<br>Infotγpe _Edit _Goto Extr <u>a</u> s S | ystem | <u>H</u> elp |       |                                          |            |         |            |  |  |  |
|----------------------------------------------|-------|--------------|-------|------------------------------------------|------------|---------|------------|--|--|--|
| S 1                                          |       | ۵            | 😣   🖴 | ) (13) (13) (13) (13) (13) (13) (13) (13 | 0.080   💌  | 2   😮 🖪 |            |  |  |  |
| Create Absences (2001)                       |       |              |       |                                          |            |         |            |  |  |  |
| 🖴 🎲 Other personnel numbers                  |       |              |       |                                          |            |         |            |  |  |  |
|                                              |       |              |       |                                          |            |         |            |  |  |  |
|                                              |       |              |       |                                          |            |         |            |  |  |  |
| Personnel number                             | Туре  | Start        | End   | From                                     | To         | LIO     | <b>111</b> |  |  |  |
| 40000466 RANDALL ALEX                        | 9033  |              |       | 09/07/2010                               | 09/07/2010 | ΓI      |            |  |  |  |
| 40000468 MAHMOOD CHLOE                       | 9033  |              |       | 09/07/2010                               | 09/07/2010 | ΠI      | -          |  |  |  |
| 40000472 JOYCE SEBASTIAN                     | 9033  |              |       | 09/07/2010                               | 09/07/2010 | ΓI      |            |  |  |  |
| 40000475 LEACH MOHAMMED                      | 9033  |              |       | 09/07/2010                               | 09/07/2010 | ΓI      |            |  |  |  |
| 40000476 BROWN ADAM                          | 9033  |              |       | 09/07/2010                               | 09/07/2010 | ΓI      |            |  |  |  |
| 40000479 MITCHELL MICHAEL                    | 9033  |              |       | 09/07/2010                               | 09/07/2010 | ΓI      |            |  |  |  |
|                                              | 9033  |              |       | 09/07/2010                               | 09/07/2010 | ΓI      |            |  |  |  |
|                                              | 9033  |              |       | 09/07/2010                               | 09/07/2010 | ΓI      |            |  |  |  |
|                                              | 9033  |              |       | 09/07/2010                               | 09/07/2010 | ΠI      |            |  |  |  |
|                                              | 9033  |              |       | 09/07/2010                               | 09/07/2010 | ΓI      |            |  |  |  |
|                                              | 9033  |              |       | 09/07/2010                               | 09/07/2010 | ΓI      |            |  |  |  |
|                                              | 9033  |              |       | 09/07/2010                               | 09/07/2010 | ΓI      |            |  |  |  |
|                                              | 9033  |              |       | 09/07/2010                               | 09/07/2010 | ΓI      |            |  |  |  |
|                                              | 9033  |              |       | 09/07/2010                               | 09/07/2010 | ΓI      | -          |  |  |  |
|                                              | • •   |              |       |                                          |            | •       | Þ          |  |  |  |
|                                              |       |              |       |                                          |            |         |            |  |  |  |
|                                              |       |              |       |                                          |            |         |            |  |  |  |
|                                              |       |              |       |                                          | Entry      | 1 of    | 20         |  |  |  |

Click (Save). Repeat until all personnel numbers have been selected.

If there is another absence already entered on the same day, you will **not** be able to save absence you are trying to enter. You will receive the following:

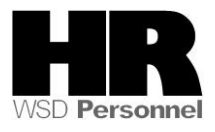

| 🖙 Collision of Time Infotypes 🛛 🛛 🗸 |                                                                                                    |            |       |     |       |          |       |                 |  |  |
|-------------------------------------|----------------------------------------------------------------------------------------------------|------------|-------|-----|-------|----------|-------|-----------------|--|--|
| Pers<br>EE g<br>EE s                | Personnel No       40000065       Name       ELLIOTT MARIA         EE group       0       Permanent       Personnel ar       5400       Employment Security Dept         EE subgroup       01       Monthly(M) OT Ex       SSN       500-10-1065       Status       Active |            |       |     |       |          |       |                 |  |  |
| R                                   | ecord to be save                                                                                                    | d          |       |     |       |          |       |                 |  |  |
| Re                                  | From                                                                                                    | To         | Start | End | ІТуре | Inftyp.  | SType | Subtype         |  |  |
|                                     | 07/12/2010                                                                                                    | 07/12/2010 |       |     | 2001  | Absences | 9397  | LWOP Temp Lay 👻 |  |  |
| Collis                              | Collisions                                                                                                    |            |       |     |       |          |       |                 |  |  |
| Re                                  | From                                                                                                    | 10         | Start | End | Пуре  | Infotype | SType | Subtype         |  |  |
|                                     |                                                                                                    | 0//12/2010 |       |     | 2001  | Absences | 9003  | Vacation Leav   |  |  |
|                                     | 8 1 1 Entry 1 of 1                                                                                                    |            |       |     |       |          |       |                 |  |  |
|                                     | <u>«</u>                                                                                                    |            |       |     |       |          |       |                 |  |  |

**Collision of Time Infotypes:** This screen is showing that a record will be deleted and a new record will be created.

#### For this screen shot:

| The re | ecord:     |            |       |     |       |          |       |                |  |
|--------|------------|------------|-------|-----|-------|----------|-------|----------------|--|
| Collis | ions       |            |       |     |       |          |       |                |  |
| Re     | From       | То         | Start | End | IType | Infotype | SType | Subtype        |  |
| ×      | 07/12/2010 | 07/12/2010 |       |     | 2001  | Absences | 9003  | Vacation Leav… |  |

## is going to be deleted and **replaced** with:

| F  | Record to be save | ed         |       |     |       |          |       |               |
|----|-------------------|------------|-------|-----|-------|----------|-------|---------------|
| Re | . From            | To         | Start | End | ІТуре | Inftyp.  | SType | Subtype       |
|    | 07/12/2010        | 07/12/2010 |       |     | 2001  | Absences | 9397  | LWOP Temp Lay |

Click the **ecord to be saved.** 

Click the to cancel the **Record to be saved.** If is clicked, you will **not** be able to save the record.

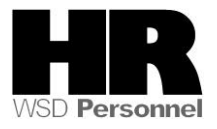

If you try to save an absence on a date that an employee was not scheduled to work, you will receive the following:

X Attendance/absence 07/12/2010 - 07/12/2010 during non-working period (att./abs.type 9397)

Click (Exit) on the toolbar to be taken to the next record.

# Verify your entries by running the *Attendance/Absence Data: Overview (PT64)*

12 Enter the transaction code **/NPT64** into the command field

13. Complete the following fields:

| F                                                              | R=Require | ed Entry O=Optional Entry C=Conditional Entry                                      |
|----------------------------------------------------------------|-----------|------------------------------------------------------------------------------------|
| Field Name                                                     | R/O/C     | Description                                                                        |
| Other Period                                                   | R         | Pay period of the absence type                                                     |
|                                                                |           | <b>Example:</b> 7/1/2010 to 7/15/2010                                              |
| Employment<br>status                                           | R         | Describes the employee's employment status with the agency.<br>Example: 3 (Active) |
| Personnel area                                                 | С         | A specific agency/sub-agency in the State of Washington.<br><b>Example:</b> 5400   |
| Org<br>Assignment-<br>Employee<br>Attendance/abs<br>ence types | C         | Displays the employee level detail                                                 |

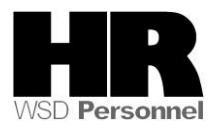

| ⊡<br>Programditoto Systemelp                                                                                                    |                   |             |           |                |
|----------------------------------------------------------------------------------------------------|-------------------|-------------|-----------|----------------|
|                                                                                                    | 🏵 😧 😒 I 🖴 🖨 🕊     | 3 8216      | 3 🕄   🔀 🛛 | ]   🕜 🖪        |
| Attendance/Absence Data:                                                                                                    | Overview          |             |           |                |
|                                                                                                    |                   |             |           |                |
| Further selections                                                                                                    | helps             |             | <b>⇒</b>  | Ora. structure |
| Period                                                                                                    |                   |             |           |                |
| O Today O Current                                                                                                    | t month           | O Current y | /ear      |                |
| O Up to today O From to                                                                                                    | oday              |             |           |                |
| Other period                                                                                                    |                   |             |           |                |
| Data Selection Period                                                                                                    | 07/12/2010        | To          | 07/12/201 | 0              |
| Person selection period                                                                                                    |                   | То          |           |                |
| Payroll period                                                                                                    |                   |             |           |                |
| Selection                                                                                                    |                   |             |           |                |
| Personnel Number                                                                                                    |                   | <b>=</b>    |           |                |
| Employment status 🗾 ≢                                                                                                    | 0                 | <b>-</b>    |           |                |
| Personnel area                                                                                                    |                   | <b>S</b>    |           |                |
| Personnel subarea                                                                                                    |                   | <u>-</u>    |           |                |
| Business area                                                                                                    | 5400              | S           |           |                |
|                                                                                                    |                   |             |           |                |
| Attendance/absence types for eval.                                                                                                    |                   |             |           |                |
| Absence type                                                                                                    | 9397              | to          |           | <b>S</b>       |
|                                                                                                    |                   |             |           |                |
| Evaluate absences only                                                                                                    |                   |             |           |                |
| Evaluate attendances only                                                                                                    |                   |             |           |                |
| Evaluate attendances/absence<br>Select by att /absence cated                                                                                                    | es                |             |           |                |
|                                                                                                    |                   |             |           |                |
| Data format                                                                                                    |                   |             |           |                |
| Grouping by org. assignment                                                                                                    |                   |             |           |                |
| Hide texts on organizational assignment                                                                                                    |                   |             |           |                |
| O Only show texts on organizational assig                                                                                                    | nment             |             |           |                |
| O Also show texts on organizational assign                                                                                                    | nment             |             |           |                |
| Data to display                                                                                                    |                   |             |           |                |
|                                                                                                    |                   |             |           |                |
| ● Only show EEs with relevant att./abs. ty                                                                                                    | pes               |             |           |                |
| O Display all employees                                                                                                    |                   |             |           |                |
|                                                                                                    |                   |             |           |                |
| Classification of data in initial list by                                                                                                    |                   |             |           |                |
| O Urg. assignmnt                                                                                                    |                   |             |           |                |
| Ourg. assignment - Employees                                                                                                    |                   |             |           |                |
| Org. assignment - Att./absence types                                                                                                    | nco/abconco tunco |             |           |                |
| O Org. assignment - Att /Absence types -                                                                                                    | Emplovees         |             |           |                |
| C The wood and the second composition of the second composition of the | pi01000           |             |           |                |
| 14. Click 🕑 (Execute)                                                                                                    |                   |             |           |                |

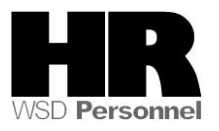

15. The results display.

| List     | <u>E</u> dit | <u>G</u> oto | Views | <u>S</u> ettings | System  | <u>H</u> elp |                      |       |           |
|----------|--------------|--------------|-------|------------------|---------|--------------|----------------------|-------|-----------|
| <b>Ø</b> |              |              |       | 1                | 3   😋 🤅 | 9 😧   🗧      | ) <b>(1) (1) (1)</b> | C C C | 🐹 🔁 🛛 😨 📑 |
|          |              |              |       | -                |         | -            |                      |       |           |

Attendance/Absence Data: Overview

## Attendance/Absence Data: Overview

Key date: 07/12/2010

| PA   | Subarea | Pers.No. | Employee/app.name  | А/АТуре | Att./abs. type text | Hrs    | Pind hrs | Hrs/pind | Days  | Plan.days | Days/pind | No.records |
|------|---------|----------|--------------------|---------|---------------------|--------|----------|----------|-------|-----------|-----------|------------|
| 5400 | 0001    | 40000347 | GARCIA KRISTINA    | ****    | ****                | 8.00   | 8.00     | 100.00 % | 1.00  | 1.00      | 100.00 %  | 1          |
| 5400 | 0001    | 40000347 | GARCIA KRISTINA    | 9397    | LWOP Temp Layoff    | 8.00   |          | 100.00 % | 1.00  |           | 100.00 %  | 1          |
| 5400 | 0002    | ****     | ****               | ****    | ****                | 112.00 | 122.00   | 91.80 %  | 14.00 | 15.00     | 93.33 %   | 14         |
| 5400 | 0002    | 40000193 | TRATESKI KRISTL    | ****    | ****                | 8.00   | 8.00     | 100.00 % | 1.00  | 1.00      | 100.00 %  | 1          |
| 5400 | 0002    | 40000193 | TRATESKI KRISTL    | 9397    | LWOP Temp Layoff    | 8.00   |          | 100.00 % | 1.00  |           | 100.00 %  | 1          |
| 5400 | 0002    | 40000201 | PREDOVNIK SAHADETE | ****    | ****                | 8.00   | 8.00     | 100.00 % | 1.00  | 1.00      | 100.00 %  | 1          |
| 5400 | 0002    | 40000201 | PREDOVNIK SAHADETE | 9397    | LWOP Temp Layoff    | 8.00   |          | 100.00 % | 1.00  |           | 100.00 %  | 1          |
| 5400 | 0002    | 40000202 | FIGEL LUCIA        | ****    | ****                | 8.00   | 8.00     | 100.00 % | 1.00  | 1.00      | 100.00 %  | 1          |
| 5400 | 0002    | 40000202 | FIGEL LUCIA        | 9397    | LWOP Temp Layoff    | 8.00   |          | 100.00 % | 1.00  |           | 100.00 %  | 1          |
|      |         |          |                    |         |                     |        |          |          |       |           |           |            |

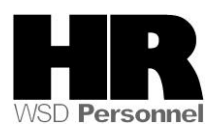

Deleting incorrect records: It is possible to delete absences records that you created via Fast Entry (PA71)

#### Example:

You determined that you entered the wrong date for all the employees' records that you just created and need to **delete** the wrong records.

#### 16. Start the transaction using the transaction code PA71

| ⊡<br>Time data <u>E</u> dit <u>G</u> oto Extr <u>a</u> s System <u>H</u> elp                                                                  |                                                                                                    |
|----------------------------------------------------------------------------------------------------|----------------------------------------------------------------------------------------------------|
| 🖉 🔄 🛯 🖉 🖓                                                                                                    |                                                                                                    |
| Fast Entry of Time Data                                                                                                    |                                                                                                    |
| 🗅 🗋 with proposal 🖉 🗊 🖨                                                                                                    |                                                                                                    |
| Fast entry of time data         Absences         Absence Quotas         Employee Remuneration Info                                            | Period         From         O Today         O Curr.week         O All         O From curr.date         O Last week         O To Current Date         O Current Year         Choose |
| Direct selection                                                                                                    | STy                                                                                                    |
| Enter Personnel Numbers<br>© Enter in fast entry screen<br>O Manual preselection<br>O Preselect using report<br>O Preselection w.ad hoc query | Save Option<br>Save records directly<br>O Create batch input session                                                                                                    |
| Maintain/Lock/Unlock/Delete                                                                                                    | н                                                                                                    |

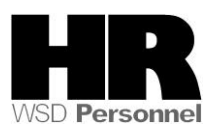

| Use the same selection criteria that wa                                                                                                    | s used originally                                                                                                    |
|----------------------------------------------------------------------------------------------------|----------------------------------------------------------------------------------------------------|
| I⊂<br>T <u>i</u> me data <u>E</u> dit <u>G</u> oto Extr <u>a</u> s S <u>y</u> stem <u>H</u> elp                                             |                                                                                                    |
|                                                                                                    | ) 🗅 🖟 🖧 🗳 🎝 🖧 🛠 I 🕱 🖉 🖷                                                                                                    |
| Fast Entry of Time Data                                                                                                    |                                                                                                    |
| 🗅 🗋 with proposal 🖉 🛅 🗗                                                                                                    |                                                                                                    |
| Fast entry of time data         Absences         Absence Quotas         Employee Remuneration Info                                          | Period<br>Period<br>From 07/12/2010 To<br>O Today O Curr.week<br>O All O Current month<br>O From curr.date O Last week<br>O To Current Date O Last month<br>O Current Period O Current Year<br>Choose |
| Direct selection Absences                                                                                                    | STy 9397 LWOP Temp Layoff                                                                                                    |
| Enter Personnel Numbers<br>O Enter in fast entry screen<br>O Manual preselection<br>Preselect using report<br>O Preselection w.ad hoc query | Save Option<br>Save records directly<br>O Create batch input session                                                                                                    |
| Maintain/Lock/Unlock/Delete                                                                                                    |                                                                                                    |

17. Click (Delete)

18. Enter the same search criteria as when you created the absence records:

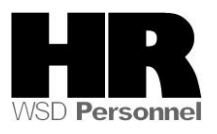

| ⊡<br>Program <u>E</u> dit <u>G</u> oto Syster | n <u>H</u> elp  |            |             |            |                |
|-----------------------------------------------|-----------------|------------|-------------|------------|----------------|
| 8                                             | 4 📙   😋 🙆 🚷     | 📮 俳 俳 🛛 🎗  | 3000        | 💥 🔁        | 🔞 🖪            |
| Personnel Number                              | Selection for I | ast Data I | Entry       |            |                |
| 🕀 🗉 🔲                                         |                 |            |             |            |                |
| Further selections                            | Search helps    | 🖻 Sort     | order       | <b>-</b> 0 | Irg. structure |
| Period                                        |                 |            | ,           |            |                |
| ○ Today                                       | O Current month | 00         | urrent year |            |                |
| ○ Up to today                                 | ○ From today    |            |             |            |                |
| Other period                                  |                 |            |             |            |                |
| Period                                        | 07/01/2         | 010        | To 07/1     | 5/2010     |                |
| Payroll period                                |                 |            |             |            |                |
|                                               |                 |            |             |            |                |
| Selection                                     |                 |            |             |            |                |
| Personnel Number                              |                 |            | \$          |            |                |
| Employment status                             | ≢ 0             |            | <u>+</u>    |            |                |
| Personnel area                                | 5400 🕑          |            | \$          |            |                |
| Time recording administrator                  |                 | l          | <b>₽</b>    |            |                |
|                                               |                 |            |             |            |                |
|                                               |                 |            |             |            |                |
| Additional data                               |                 | _          |             |            |                |
|                                               |                 |            |             |            |                |
|                                               |                 |            | 10<br>to    |            | 2              |
|                                               |                 | -          | 10 to       |            |                |
| WURK Schedule rule                            |                 |            |             |            | 2              |
| Payroll administrator                         |                 |            | to          |            |                |
|                                               |                 |            | to          |            |                |
|                                               |                 |            |             |            |                |

19. Click 🕑 (Execute)

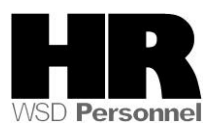

| l⊡<br>Time data <u>E</u> dit <u>G</u> oto Extra | <u>a</u> s S <u>v</u> stem <u>H</u> elp |       |
|-------------------------------------------------|-----------------------------------------|-------|
| 8                                               | 🛛 🗒 🕻 🕄 🖓 🔛 🖨 🛞 🚱 🖓 🗐 🔛                 | 2   ( |
| Fast Entry of Time I                            | Data                                    |       |
| N with proposal                                 |                                         |       |
|                                                 |                                         |       |
| Personnel no. selection                         |                                         |       |
| Personnel Number                                | Name of employee or applicant           |       |
| 40000065                                        | CLIOTT MARIA                            |       |
| 40000066                                        | MEAKER LILLIAN                          |       |
| 40000068                                        | PHILLIPS BRUCE                          |       |
| 4000069                                         | JACOBSEN SAMANTHA                       |       |
| 40000126                                        | SCOTT DONOVAN                           |       |
| 40000127                                        | SHIPMANN SARA                           |       |
| 40000128                                        | GREEN ROBBIE                            |       |
| 40000130                                        | THOMPSON PETER                          |       |
| 40000131                                        | HONISBURGE HANNA                        |       |
| 40000132                                        | COINS CLAIRE                            |       |
| 40000133                                        | SLEATER JADEN                           |       |
| 40000134                                        | KENNEY ALEX                             |       |
| 40000135                                        | MCBROOM STEPHANIE                       |       |
| 40000137                                        | MCCRACKEN TOBY                          |       |
| 40000138                                        | KELSKE LAURA                            |       |
| 40000139                                        | MCDONALD PATRICK                        |       |
| 40000140                                        | FITZPATRICK RON                         | -     |
|                                                 |                                         |       |
|                                                 |                                         |       |
|                                                 | Entry 1 of 70                           |       |
|                                                 |                                         |       |

20. Click (Delete)

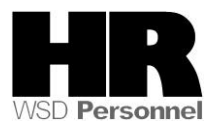

| I⊡<br>Infotype Edit Goto Extras S | Svstem    | Help       |        |                   |             |         |
|-----------------------------------|-----------|------------|--------|-------------------|-------------|---------|
|                                   |           | <u>C</u> 0 | 😡 I 🗄  | 3 (6) (2) (名) (3) | D D D 🕄 🗮   | 2 0     |
| Delete Absenses (200)             | 1)        |            | -      |                   |             |         |
| Delete Absences (200              | <u>')</u> |            |        |                   |             |         |
| 🛅 🔍 🖴 🎲 Other personnel i         | numbers   |            |        |                   |             |         |
|                                   |           |            |        |                   |             |         |
|                                   |           |            |        |                   |             |         |
| Personnel number                  | Type      | Start      | End    | From              | To          |         |
| 40000065 ELLIOTT MARIA            | 9397      | Oran       |        | 07/12/2010        | 07/12/2010  |         |
| 40000066 MEAKER LILLIAN           | 9397      |            |        | 07/12/2010        | 07/12/2010  | -       |
| 40000068 PHILLIPS BRUCE           | 9397      |            |        | 07/12/2010        | 07/12/2010  |         |
| 40000069 JACOBSEN SAMANTH         | 9397      |            |        | 07/12/2010        | 07/12/2010  | -       |
| 40000126 SCOTT DONOVAN            | 9397      |            |        | 07/12/2010        | 07/12/2010  |         |
| 40000127 SHIPMANN SARA            | 9397      |            |        | 07/12/2010        | 07/12/2010  |         |
| 40000128 GREEN ROBBIE             | 9397      |            |        | 07/12/2010        | 07/12/2010  |         |
| 40000130 THOMPSON PETER           | 9397      |            |        | 07/12/2010        | 07/12/2010  |         |
| 40000131 HONISBURGE HANNA         | 9397      |            |        | 07/12/2010        | 07/12/2010  |         |
| 40000132 COINS CLAIRE             | 9397      |            |        | 07/12/2010        | 07/12/2010  |         |
| 40000133 SLEATER JADEN            | 9397      |            |        | 07/12/2010        | 07/12/2010  |         |
| 40000134 KENNEY ALEX              | 9397      |            |        | 07/12/2010        | 07/12/2010  |         |
| 40000135 MCBROOM STEPHANI         | 9397      |            |        | 07/12/2010        | 07/12/2010  |         |
| 40000137 MCCRACKEN TOBY           | 9397      |            |        | 07/12/2010        | 07/12/2010  |         |
|                                   |           |            |        |                   |             | < >     |
|                                   |           |            |        |                   |             |         |
|                                   |           |            |        |                   | E a tar     |         |
|                                   |           |            |        |                   | Entry       | 1 of 20 |
|                                   |           |            |        |                   |             |         |
|                                   |           |            |        |                   |             |         |
| 21. Select 🔼 (S                   | elect A   | dl) to s   | select | all records iu    | st created. |         |

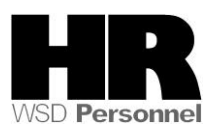

| ID<br>Infotype Edit Goto Extras S | System    | Help  |       |               |            |                  |       |
|-----------------------------------|-----------|-------|-------|---------------|------------|------------------|-------|
|                                   |           |       | 🔉 i 📮 | 間 (2) (2) (2) | ይ ይ ይ   🐺  |                  | ) 🖪   |
| Balata Abaanaaa (200)             | 1         |       |       |               |            |                  |       |
| Delete Absences (200              | <u>''</u> | _     |       |               |            |                  |       |
| 🛅 🔍 📇 🎰 Other personnel i         | numbers   | ;     |       |               |            |                  |       |
|                                   |           |       |       |               |            |                  |       |
|                                   |           |       |       |               |            |                  |       |
| Dava ann al muich an              | T         | 0     | Trad. | <b>F</b>      | T-         |                  |       |
| Personnel number                  | Type      | Start | Ena   | From          | 10         |                  |       |
| 40000193 TRATESKI KRISTL          | 9397      |       |       | 07/12/2010    | 07/12/2010 | D                |       |
| 40000194 HUSEJNAGIC MEHO          | 9397      |       |       | 07/12/2010    | 07/12/2010 | D                |       |
| 40000198 KAIMEL RAJMOND           | 9397      |       |       | 07/12/2010    | 07/12/2010 | D                |       |
| 40000199 SNAJDER FLORIJAN         | 9397      |       |       | 07/12/2010    | 07/12/2010 | D                |       |
| 40000200 KORZE JOZICA             | 9397      |       |       | 07/12/2010    | 07/12/2010 | D                |       |
| 40000201 PREDOVNIK SAHADE         | 9397      |       |       | 07/12/2010    | 07/12/2010 | D                |       |
| 40000202 FIGEL LUCIA              | 9397      |       |       | 07/12/2010    | 07/12/2010 | D                |       |
| 40000205 GENJI HAO                | 9397      |       |       | 07/12/2010    | 07/12/2010 | D                |       |
| 40000206 XIAO CHEN WEI            | 9397      |       |       | 07/12/2010    | 07/12/2010 | D                |       |
| 40000207 FANG YI                  | 9397      |       |       | 07/12/2010    | 07/12/2010 | D                |       |
| 40000211 JUN CHOU                 | 9397      |       |       | 07/12/2010    | 07/12/2010 | D                |       |
| 40000213 TIEN PENG                | 9397      |       |       | 07/12/2010    | 07/12/2010 | D                |       |
| 40000214 PAWLOWSKI LUCYNA         | 9397      |       |       | 07/12/2010    | 07/12/2010 | D                |       |
| 40000215 NOWAKOWSKI MALOR         | 9397      |       |       | 07/12/2010    | 07/12/2010 | D                |       |
|                                   | •         |       |       |               |            |                  | • •   |
|                                   |           |       |       |               |            |                  |       |
|                                   |           |       |       |               |            |                  |       |
|                                   |           |       |       |               | Entry      | <mark>i</mark> c | of 20 |
|                                   |           |       |       |               |            |                  |       |

22. Click (Delete) to delete records.

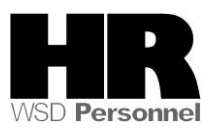

| Infotyne Edit Goto Extras S | vstem  | Heln     |       |         |         |           |            |
|-----------------------------|--------|----------|-------|---------|---------|-----------|------------|
|                             |        |          | 😡   🖴 | 出版   33 | 10.0.20 | 🛒 🛃   🔞 🕻 |            |
| Delete Absences (2001       | )      |          |       |         |         |           |            |
| 💼 🖳 🔒 🎲 Other personnel n   | umbers |          |       |         |         |           |            |
|                             |        |          |       |         |         |           |            |
|                             |        |          |       |         |         |           |            |
| Personnel number            | Туре   | Start    | End   | From    | To      | LIO       | <b>•••</b> |
|                             |        |          |       |         |         |           |            |
|                             |        |          |       |         |         |           |            |
|                             |        |          |       |         |         |           |            |
|                             |        |          |       |         |         |           |            |
|                             |        |          |       |         |         |           |            |
|                             |        |          |       |         |         |           |            |
|                             |        |          |       |         |         |           |            |
|                             |        |          |       |         |         |           |            |
|                             |        |          |       |         |         |           |            |
|                             |        |          |       |         |         |           |            |
|                             |        | <u> </u> |       |         |         |           |            |
|                             |        |          |       |         |         |           |            |
|                             |        |          |       |         |         |           |            |
|                             |        |          |       |         | Entry   | 1 of      | _ 0        |

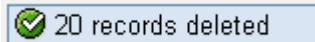

Click on "Other personnel numbers" to bring up the next 20 records that need to be deleted and repeat the previous steps until all the records that you created have been deleted.

Rerun PT64 to verify that all the records that you created earlier have been deleted.

You can then proceed to create new records with the correct date.

| Results                                                 |
|---------------------------------------------------------|
| You have successfully used the Fast Entry of time Data. |
| Comments                                                |
| None.                                                   |

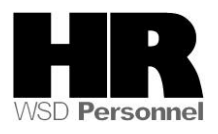